### Activate Client customization page from Site/preferences

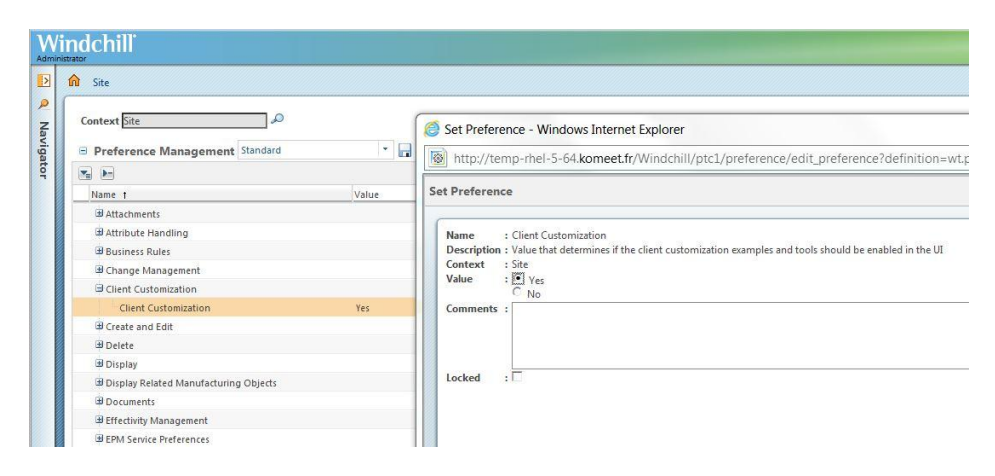

### Display customization page

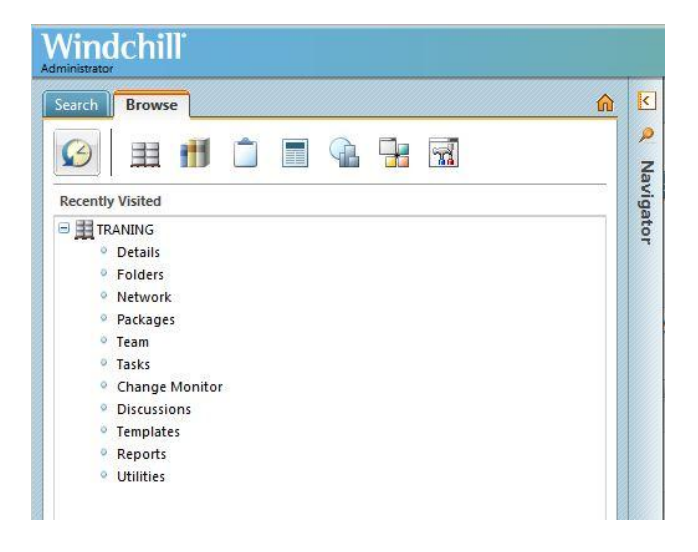

## Search « Contexts » action, select it and copy it

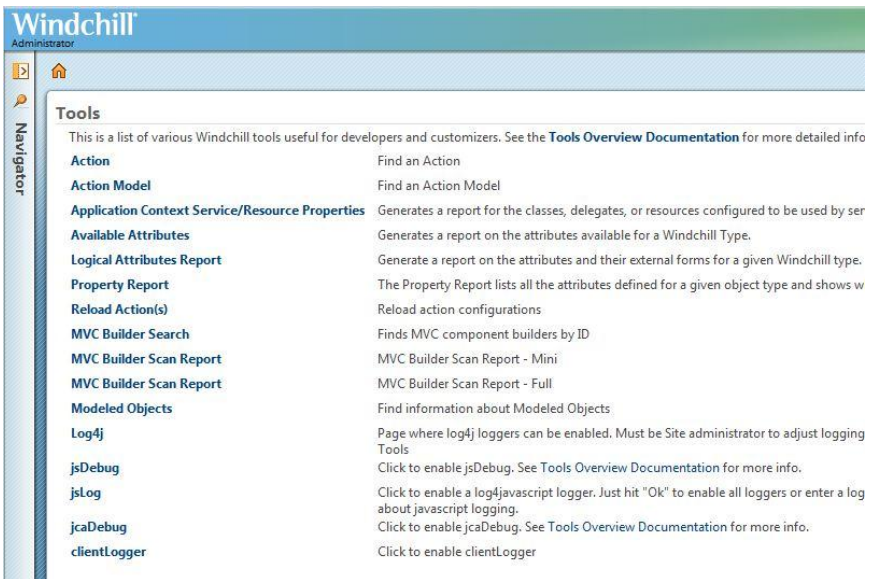

| rator                                   |                                                                            |                                              |                 |                         |                             |         |          |                                           |             |               |
|-----------------------------------------|----------------------------------------------------------------------------|----------------------------------------------|-----------------|-------------------------|-----------------------------|---------|----------|-------------------------------------------|-------------|---------------|
| n T                                     | ools                                                                       |                                              |                 |                         |                             |         |          |                                           |             |               |
| Acti                                    | on Report                                                                  | 6                                            |                 |                         |                             |         |          |                                           |             |               |
| Searc                                   | h By:                                                                      | 0.000                                        |                 |                         |                             |         |          | -                                         |             |               |
|                                         |                                                                            | Label:                                       | Contexts        |                         |                             |         |          | Exc "Search"                              |             |               |
|                                         |                                                                            | Object Type:                                 |                 |                         |                             |         | -        | Ex remove<br>Ex "object"                  |             |               |
|                                         |                                                                            | Tool Tip:                                    |                 |                         |                             |         |          | Ex: "Update"                              |             |               |
|                                         |                                                                            | Hot Key:                                     |                 |                         |                             |         |          | Ex: "m"                                   |             |               |
|                                         |                                                                            | Action Model Name:                           |                 |                         |                             |         | Exc      | "tabular input toolbar"                   |             |               |
|                                         |                                                                            | Action Model File:                           |                 |                         |                             |         | E        | : "actionmodels.xml"<br>Fr: "actions xml" |             |               |
|                                         |                                                                            | Action Definition File:                      |                 |                         |                             |         |          | Ex: "actions.xml"                         | ctions.xml" |               |
| Icon Path:                              |                                                                            |                                              |                 | Ex: "netmarkets/images/ |                             |         |          |                                           | qif"        |               |
|                                         |                                                                            |                                              |                 | Search Clear            |                             |         |          |                                           |             |               |
|                                         |                                                                            |                                              |                 |                         |                             |         |          |                                           |             |               |
| Returi                                  | ns all actions r                                                           | natching the above se                        | earch criteria. |                         |                             |         |          |                                           |             |               |
| Suppo                                   | orts:                                                                      |                                              |                 |                         |                             |         |          |                                           |             |               |
| * Reg                                   | tiple search pa<br>ular expression                                         | rameters                                     |                 |                         |                             |         |          |                                           |             |               |
| * Case                                  | e-insensitive n                                                            | natching                                     |                 |                         |                             |         |          |                                           |             |               |
| Exam                                    | ples:<br>v.* ==> Match                                                     | es: "remove" "remov                          | e deliverable   | ". "remove              | Uses", etc.                 |         |          |                                           |             |               |
| r[a-z]                                  | * ==> Matche                                                               | s: "reply", "REVISEITEN                      | /IS", "reassig  | nLC", etc.              |                             |         |          |                                           |             |               |
| ."mov                                   | ve ==> Match Matches: ev                                                   | es: "remove", "COND<br>ervthing              | AINERMOVE       | , "WFMOV                | E", etc.                    |         |          |                                           |             |               |
| Need                                    | To Find An A                                                               | tion Model?                                  |                 |                         |                             |         |          |                                           |             |               |
| See th                                  | e Action Mod                                                               | el Report                                    |                 |                         |                             |         |          |                                           |             |               |
|                                         |                                                                            |                                              |                 |                         |                             |         |          |                                           |             |               |
| on                                      | Report                                                                     |                                              |                 |                         |                             |         |          |                                           |             |               |
| h By:                                   | :                                                                          |                                              |                 |                         |                             |         |          |                                           |             |               |
|                                         |                                                                            | Label:                                       | Contexts        |                         |                             |         |          | Ex: "Sea                                  | irch"       |               |
|                                         |                                                                            | Action Name:                                 |                 |                         |                             |         |          | Ex: "rem                                  | ove"        |               |
|                                         |                                                                            | Object Type:                                 |                 |                         |                             |         |          | Ex: "obj                                  | ect"        |               |
|                                         |                                                                            | Tool Tip:                                    |                 |                         |                             |         |          | Ex: "Upo                                  | iate"       |               |
|                                         |                                                                            | Hot Key:                                     |                 |                         |                             |         |          | Exc "r                                    | n"          |               |
|                                         | Ac                                                                         | tion Model Name:                             |                 |                         |                             |         |          | Ex: "tabular inj                          | out to      | olbar"        |
|                                         | A                                                                          | ction Model File:                            |                 |                         |                             |         |          | Ex: "actionm                              | odels.      | anl"          |
|                                         | Act                                                                        | ion Definition File:                         |                 |                         |                             |         |          | Ex: "action                               | ns.xml      |               |
|                                         |                                                                            | Dev Owner:                                   |                 |                         |                             |         |          | ]                                         |             |               |
|                                         |                                                                            | Icon Path:                                   |                 |                         |                             |         |          | Ex: "netmarkets/im                        | ages/o      | details.gif"  |
|                                         |                                                                            |                                              |                 |                         | S                           | earch   | Clear    |                                           |             |               |
| Actic                                   | ane:                                                                       |                                              |                 |                         | 2                           |         | 22       |                                           |             |               |
| -cere                                   | 2113.                                                                      |                                              |                 |                         |                             |         |          |                                           |             |               |
|                                         | -                                                                          |                                              |                 |                         |                             |         |          |                                           |             |               |
| ons .                                   | Label                                                                      | Name                                         |                 | Туре                    | Icon Path                   | Sele    | ct Requi | red Dev Own                               | ner         | actionDetails |
| ons •<br>on                             | Contexts                                                                   | relatedContexts                              |                 | object                  |                             | No      |          |                                           |             | <u>(</u> )    |
| ons •<br>on                             |                                                                            | dataopsCriteriaIr                            | nfoContext      | dataops                 |                             | No      |          |                                           |             | (i)           |
| ons •<br>on                             | Contexts                                                                   |                                              |                 |                         |                             |         |          |                                           |             |               |
| on iects                                | Contexts                                                                   |                                              |                 |                         |                             |         |          |                                           |             |               |
| ons •<br>on<br>jects                    | Contexts                                                                   |                                              |                 |                         |                             |         |          |                                           |             |               |
| ons von                                 | Contexts<br>selected)                                                      |                                              |                 |                         |                             |         |          |                                           |             |               |
| ons<br>on<br>jects<br><b>Ac</b>         | Contexts<br>selected)                                                      |                                              |                 |                         |                             |         |          |                                           |             |               |
| on<br>on<br>jects<br><b>Ac</b>          | Contexts<br>selected)<br>tions:                                            |                                              |                 |                         |                             |         |          |                                           |             |               |
| on<br>on<br>jects<br>Ac                 | Contexts<br>selected)<br>tions:                                            | n Name                                       |                 |                         | Turne                       | Ican R  | ath      | Salact Baquira                            | 4           | Day Ow        |
| on<br>on<br>jects<br>Ac<br>C            | Contexts<br>selected)<br>tions:<br>s •<br>reate Actio                      | n Name                                       |                 |                         | Туре                        | Icon Pa | ath      | Select Require                            | d           | Dev Ow        |
| ons vijects<br>Ac<br>Cition             | Contexts<br>selected)<br>tions:<br>s •<br>reate Actio<br>opy               | n Name<br>relatedCo                          | intexts         |                         | Type                        | Icon Pi | ath      | Select Require                            | d           | Dev Ow        |
| ons •<br>on<br>jects<br>Ac<br>tion<br>C | Contexts<br>selected)<br>tions:<br>S ><br>reate Actio<br>opy<br>Con        | n Name<br>relatedCo                          | intexts         | Contex                  | Type<br>object<br>dataops   | Icon Pi | ath      | Select Require<br>No<br>No                | d           | Dev Ow        |
| ons v<br>on<br>jects<br>Ac<br>tion<br>C | Contexts<br>selected)<br>tions:<br>s •<br>reate Actio<br>opy<br>Con        | n Name<br>relatedCc<br>texts dataopsC        | ontexts         | oContex                 | Type<br>object<br>dataops   | Icon Pi | ath      | Select Require<br>No<br>No                | d           | Dev Ow        |
| ons viects<br>Ac<br>tion<br>C<br>) C    | Contexts<br>selected)<br>tions:<br>veate Actio<br>opy<br>Contexts selected | n Name<br>relatedCc<br>texts dataopsC<br>d ) | ntexts          | oContex                 | Type<br>object<br>t dataops | Icon Pi | ath      | Select Require<br>No<br>No                | d           | Dev Ow        |

Identify and update "Related Objects" tab for documents

Add &jcaDebug=1 at the end of document information page URL

| -         | ← (a) R%3Awt.doc.WTDocument%3A50427.8u8=1.8uicaDebug=1. Q → → X (b) Actions In Model: (c) Actions                                                                                                    | Acti        |
|-----------|----------------------------------------------------------------------------------------------------|-------------|
| Fi        | Fichier Edition Affichage Favoris Outils ?                                                                                                    |             |
|           |                                                                                                    |             |
| V         |                                                                                                    |             |
| Adm       | Vingchil                                                                                                    |             |
| Þ         | roducts > TRANING > Folders                                                                                                    |             |
| Navigator | Context Object: VRivid doc:WTDocument:548/2<br>Navigato: Dieget: comp.tco::component:Jaine92eg.IntelPageINavigato:Delegate<br>Component: Component: Component:Jaine92eg.IntelPageINavigato:Delegate<br>Component: Component: Component:Delaulitaci Component:Delaulitaci<br>Camponent:Delaulitaci : Component:Delaulitaci Component:Delaulitaci<br>Delaulitaci : Component: Component:Delaulitaci Component:Delaulitaci Component:Delaulitaci<br>Delaulitaci : Component: Component:Delaulitaci Component:Delaulitaci Component:Delaul |             |
|           | Where Used   References Documents   Referenced By Documents   Parts                                                                                                    |             |
|           | Where Used   References Documents   Referenced By Documents   Parts         Where Used   Stats         Image: State   Image: State                                                                                                   | e Enabled b |
|           | Where Used   References Documents   Referenced By Documents   Parts         Where Used () Latest         Image: Statest in the state in the statest in the statest                                                                                                 | e Enabled b |
|           | Where Used [References Documents] Referenced By Documents   Parts         Where Used () latest         Image: Statest ()         Image: Statest () <tr< td=""><td>e Enabled b</td></tr<>                                                                                                    | e Enabled b |
|           | Where Used @ Latest         Where Used @ Latest         Image: Complex Core ulvalidation Default/UComponent/Validator         Image: Complex Core ulvalidation Default/UComponent/Validator         Image: Complex Core ulvalidation Default/UComponent/Validator         Image: Complex Core ulvalidation Default/UComponent/Validator         Image: Complex Core ulvalidation Default/UComponent/Validator         Image: Complex Core ulvalidation Default/UComponent/Validator         Image: Complex Core ulvalidation Default/UComponent/Validator         Image: Complex Core ulvalidation Default/UComponent/Validator         Image: Complex Core ulvalidation Default/UComponent/Validator         Image: Complex Core ulvalidation Default/UComponent/Validator         Image: Complex Core ulvalidation Default/UComponent/Validator         Image: Complex Core ulvalidation Default/UComponent/Validator         Image: Complex Core ulvalidation Default/UComponent/Validator         Image: Complex Core ulvalidation Default/UComponent/Validator                                                                                                    | e Enabled   |

Select "docInfoPageTabSet..." tab

| ext Object:<br>gator Deleg<br>ponent Id:<br>ponentCor                                     | VR:wt.doc<br>jate: com.p<br>infoPage<br>nfigBuilder<br>aBuilder co | .WTDocument:50427<br>stc.core.components.inf<br>: com.ptc.windchill.ente                                                           | oPage.InfoPageNavigatorDele<br>rprise.doc.mvc.builders.infoPi<br>aents DefaultIcaComponentD                                                                        | egate<br>ages.Doci | umentManageme                                                     | ntinfoB  | luilder |   |                                         |
|-------------------------------------------------------------------------------------------|--------------------------------------------------------------------|----------------------------------------------------------------------------------------------------|----------------------------------------------------------------------------------------------------|--------------------|-------------------------------------------------------------------|----------|---------|---|-----------------------------------------|
| Action:                                                                                   | s • 🖹 (                                                            | 🛡 Document 🖉 -                                                                                                    | 0000000021, qqqqqq                                                                                                    | q, 1.1             | • • •                                                             | ۲        | ۲       | ٢ |                                         |
| Details S                                                                                 | itructure                                                          | Content Related O                                                                                                    | bjects Changes History                                                                                                    | Trace              | ability Relation                                                  | anship E | xplorer |   | 'docInfoPageTabSet' Action Model Report |
| Action Mod                                                                                | el Details                                                         |                                                                                                    |                                                                                                    |                    |                                                                   |          |         |   |                                         |
| Overridden                                                                                | By:                                                                |                                                                                                    |                                                                                                    |                    |                                                                   |          |         |   |                                         |
| Definition F<br>Menu For:<br>Action                                                       | ile:<br>ns In Mod                                                  | /config/actions/Docur                                                                                                    | nentManagement-actionmoc                                                                                                    | lelsxml            |                                                                   |          |         |   |                                         |
| Definition F<br>Menu For:<br>C Action<br>Actions •                                        | ile:<br>ns In Moo                                                  | /config/actions/Docur<br>del:                                                                                                    | nentManagement-actionmoc                                                                                                    | lelsaml            |                                                                   |          |         |   |                                         |
| Definition F<br>Menu For:<br>Content<br>Actions *<br>Order                                | ile:<br>ns In Moo                                                  | /config/actions/Docur<br>del:<br>Label                                                                                             | nentManagement-actionmoc                                                                                                    | Type               | View Info                                                         |          |         |   |                                         |
| Definition F<br>Menu For:<br>Calculations *<br>Conter<br>1                                | ile:<br>Is In Moo                                                  | /config/actions/Docur<br>del:<br>Label<br>Details                                                                                  | nentManagement-actionmoc<br>Name<br>docinfoDefaultDetails                                                                                                    | Type               | View Info                                                         |          |         |   |                                         |
| Definition F<br>Menu For:<br>Calcelone *<br>Corder<br>1<br>2                              | Icon                                                               | /config/actions/Docur<br>del:<br>Labet<br>Details<br>Structure                                                                     | Name<br>dodnfoDefaultDetails<br>docStructureGWT                                                                                                    | Type<br>docsb      | View Info<br>D                                                    |          |         |   |                                         |
| Definition F<br>Menu For:<br>Actions *<br>Order<br>1<br>2<br>3                            | Icon                                                               | /config/actions/Docur<br>del:<br>Label<br>Details<br>Structure<br>Content                                                          | Name<br>docfrioDefaultDetails<br>docStructureGWT<br>docContentInfoDetails                                                                                          | Type<br>docsb      | View Info<br>(1)<br>(1)                                           |          |         |   |                                         |
| Definition F<br>Menu For:<br>Actions *<br>Order<br>1<br>2<br>3<br>4                       | Icon                                                               | /config/actions/Docur<br>del:<br>Label<br>Details<br>Structure<br>Content<br>Related Objects                                       | Name<br>docdrioDefaultDetails<br>docStructureGWT<br>docContentInfoDetails<br>docRelatedObjectsInfo                                                                 | Type<br>docsb      | View Info<br>()<br>()<br>()<br>()                                 |          |         |   |                                         |
| Definition F<br>Menu For:<br>Calcebox<br>Actions *<br>Order<br>1<br>2<br>3<br>4<br>5<br>5 | ile:<br>15 In Moo                                                  | /config/actions/Docur<br>del:<br>Label<br>Details<br>Structure<br>Content<br>Related Objects<br>Changes                            | Name<br>docintoDefaultDefails<br>docKetxedObjeckinfo<br>changesTab                                                                                                 | Type<br>docsb      | View Info<br>(1)<br>(1)<br>(1)<br>(1)<br>(1)<br>(1)<br>(1)<br>(1) |          |         |   |                                         |
| Definition F<br>Menu For:<br>Actions ~<br>Order<br>1<br>2<br>3<br>4<br>5<br>6             | ile:<br>In Moo                                                     | /config/actions/Docur<br>del:<br>Label<br>Details<br>Structure<br>Content<br>Related Objects<br>Changes<br>History                 | Hame<br>doctridoPravilloetails<br>docStructureGWT<br>docContentInfoDetails<br>docRetatedObjectsinfo<br>changesTab                                                  | Type<br>docsb      | View Info<br>(1)<br>(1)<br>(1)<br>(1)<br>(1)<br>(1)<br>(1)<br>(1) |          |         |   |                                         |
| Definition F<br>Menu For:<br>Actions *<br>Order<br>1<br>2<br>3<br>4<br>5<br>6<br>7        | ile:<br>ns In Moo                                                  | /config/actions/Docur<br>del:<br>Label<br>Details<br>Structure<br>Content<br>Related Objects<br>Changes<br>History<br>Traceability | Name<br>docfnr0DefaultDetails<br>docStructureGWT<br>docContentinfoDefails<br>docCelstedObjectSinfo<br>changeSTab<br>docObjectSinfoTab<br>requiremedTraceabilityTab | Type<br>docsb      | View Info<br>(1)<br>(1)<br>(1)<br>(1)<br>(1)<br>(1)<br>(1)<br>(1) |          |         |   |                                         |

Select docRelatedObjectsInfo

| <b>a</b> | Related Objects | docRelatedObjectsInfo | <b>(i)</b> |
|----------|-----------------|-----------------------|------------|
|          |                 |                       | <u> </u>   |

Add previously copied action

#### Action Model Details

| efinition File:<br>lenu For:                                                                                                    | /con                                                                                                    | fig/actions/Docume                                                                                                    | entManage                                                                               | ment-actionmodel:                                                               | s.xml                                                                      |        |          |            |
|----------------------------------------------------------------------------------------------------|----------------------------------------------------------------------------------------------------|----------------------------------------------------------------------------------------------------|-----------------------------------------------------------------------------------------|---------------------------------------------------------------------------------|----------------------------------------------------------------------------|--------|----------|------------|
| Actions In                                                                                                    | Model:                                                                                                    |                                                                                                    |                                                                                         |                                                                                 |                                                                            |        |          |            |
| Actions -                                                                                                    |                                                                                                    |                                                                                                    |                                                                                         |                                                                                 |                                                                            |        |          |            |
| Order Ico                                                                                                    | n Labe                                                                                                    | el                                                                                                    | Name                                                                                    |                                                                                 | Туре                                                                       | Vie    | w Info   |            |
| ] 1                                                                                                    | Whe                                                                                                    | ere Used                                                                                                    | whereUs                                                                                 | ed                                                                              | object                                                                     | i      |          |            |
| 2                                                                                                    | Refe                                                                                                    | erences Documents                                                                                                    | relatedDo                                                                               | ocumentsDocument                                                                | s docum                                                                    | (i)    |          |            |
| 3                                                                                                    | Refe                                                                                                    | erenced By Document                                                                                                    | s relatedDo                                                                             | ocuments Reference                                                              | dBy docum                                                                  | (i)    |          |            |
| 3 4                                                                                                    | Part                                                                                                    | 5                                                                                                    | relatedDo                                                                               | ocumentsParts                                                                   | docum                                                                      | (i)    |          |            |
| 0 objects selecte                                                                                                    | ed )                                                                                                    |                                                                                                    |                                                                                         |                                                                                 |                                                                            |        |          |            |
| Odel Name                                                                                                    | File (/opt/p                                                                                                    | tc/Windchill_10.1/Wi                                                                                                    | ndchill/cod                                                                             | ebase/) actio                                                                   | nModelDe                                                                   | tailsO | verrides |            |
| Actions 👻                                                                                                    |                                                                                                    | 7                                                                                                    |                                                                                         |                                                                                 |                                                                            |        |          |            |
| Create Ad                                                                                                    | tion                                                                                                    | abel                                                                                                    | N                                                                                       | lame                                                                            |                                                                            |        | Туре     | View Info  |
| Remove A                                                                                                    | ction                                                                                                    | Vhere Used                                                                                                    | v                                                                                       | vhereUsed                                                                       |                                                                            |        | object   | <b>(i)</b> |
|                                                                                                    | on                                                                                                    | eferences Docum                                                                                                    | ents r                                                                                  | elatedDocument                                                                  | sDocume                                                                    | nts    | docum.   |            |
|                                                                                                    |                                                                                                    | ]<br>Referenced By Doc                                                                                                    | umento r                                                                                | alatedDocument                                                                  | Deferen                                                                    | adBy   | docum    | 0          |
| -<br>-<br>-                                                                                                    | 9                                                                                                    | Referenced by Doc                                                                                                    | uments r                                                                                | elatedDocuments                                                                 | skererend                                                                  | euby   | docum.   |            |
|                                                                                                    |                                                                                                    | Parts                                                                                                    | r                                                                                       | elatedDocuments                                                                 | sParts                                                                     |        | docum.   | (1)        |
| ) objects selec                                                                                                    | cted )                                                                                                    |                                                                                                    |                                                                                         |                                                                                 |                                                                            |        |          |            |
| 4<br>0 objects selec<br>tion Model Deta<br>ction Model Nam<br>ev Owner:<br>escription:<br>verridden By:<br>efinition File:<br>enu For:<br>a Actions In B                                                                                                    | cted)<br>ails<br>ne: docRe<br>/confi                                                                                                    | HatedObjectsInfo<br>g/actions/DocumentI                                                                                   | Manageme                                                                                | nt-actionmodels.xm                                                              | 1                                                                          |        |          |            |
| A     d     d     d     d     objects selec     tion Model Nam     ev Owner:     escription:     verridden By:     efinition File:     enu For:     A Actions In M     ditions +                                                                                                    | cted )<br>ails<br>ne: docRe<br>/confi<br>Model:                                                                                                    | HatedObjectsInfo<br>g/actions/DocumentI                                                                                   | Managemei                                                                               | nt-actionmodels.xm                                                              | I                                                                          |        |          |            |
| A     definition file:     enu for:     a Actions In M     clions          Actions In M     clions          Declarate     clions          Declarate     clions          Declarate     clions          Declarate     clions          Declarate     clions      clions | cted )<br>ails<br>ne: docRe<br>/confi<br>Model:                                                                                                    | HatedObjectsInfo<br>g/actions/Document                                                                                    | Managemen                                                                               | nt-actionmodels.xm                                                              | I<br>Type Vi                                                               | ew Inf | 0        |            |
| A     objects select     tion Model Det     tion Model Nam     ev Owner:     escription:     verridden By:     efinition File:     enu For:     Actions In N     tclions ~     ] Order Icon ] 1                                                                                                    | cted )<br>ails<br>ne: docRe<br>/confi<br>Model:                                                                                                    | HatedObjectsInfo<br>g/actions/Document                                                                                    | Managemei<br>Jame<br>vhereUsed                                                          | nt-actionmodels.xm                                                              | l<br>Type Vi<br>object G                                                   | ew Inf | 0        |            |
| A     objects select     tion Model Det     tion Model Nam     ev Owner:     escription:     verridden By:     efinition File:     enu For:     Actions In N     tclions *     ] Order Icon     ] 1     ] 2                                                                                                    | rcted )<br>ails<br>ne: docRe<br>/confi<br>Model:<br><u>Label</u><br>When<br>Refers                                                                                                    | HatedObjectsInfo<br>g/actions/DocumentI<br>e Used v<br>ences Documents r                                                  | Managemei<br>Jame<br>vhereUsed<br>elatedDocu                                            | nt-actionmodels.xm                                                              | l<br>Type Vi<br>object ()<br>docum ()                                      | ew Inf | 0        |            |
| 4       0 objects selection Model Detains       tion Model Namev Owner:       exciption:       verridden By:       efinition File:       enu For:       3 Octer Icon       1       2       3                                                                                                    | cted )<br>ails<br>ne: docRe<br>/confi<br>Model:<br>Model:<br>Wher<br>Refere<br>Refere                                                                                                    | elatedObjectsInfo<br>g/actions/Documenti<br>u yactions/Documenti<br>e Used v<br>ences Documents r<br>enced By Documents r | Managemer<br>Jame<br>whereUsed<br>elatedDocu<br>elatedDocu                              | nt-actionmodels.xm<br>mentsDocuments<br>mentsReferencedBy                       | l<br>Type Vi<br>object (j<br>docum (j<br>docum (j                          | ew Inf | 0        |            |
| A     objects select     tion Model Det     tion Model Nam     ev Owner:     escription:     verridden By:     efinition File:     enu For:     Actions In N     Actions ~     J Order Icon     J 1     J 2     J 3     J     4                                                                                                    | cted )<br>ails<br>ne: docRe<br>/confi<br>Model:<br>Model:<br>Wher<br>Refer<br>Refer | elatedObjectsInfo<br>g/actions/Documentl<br>v<br>e Used v<br>ences Documents v<br>enced By Documents r                    | lame<br>vhereUsed<br>elatedDocu<br>elatedDocu<br>elatedDocu                             | nt-actionmodels.xm<br>mentsDocuments<br>mentsReferencedBy<br>mentsParts         | l<br>Type Vi<br>object ()<br>docum ()<br>docum ()                          | ew Inf | 0        |            |
| A     objects select     tion Model Det     tion Model Nam     ev Owner:     escription:     verridden By:     efinition File:     enu For:     Actions In M     Actions ~     Order Icon     1     1     2     3     4     5                                                                                                    | cted )<br>ails<br>ne: docRe<br>/confi<br>Model:<br>                                                                                                    | elatedObjectsInfo g/actions/DocumentI g/actions/Documents eUsed v ences Documents r enced By Documents r exts r           | Managemei<br>Jame<br>whereUsed<br>elatedDocu<br>elatedDocu<br>elatedDocu<br>elatedDocu  | nt-actionmodels.xm<br>mentsDocuments<br>mentsReferencedBy<br>mentsParts<br>exts | l<br>Type Vi<br>object ()<br>docum ()<br>docum ()<br>docum ()<br>object () | ew Inf | 0        |            |
| 4     O objects select     tion Model Det     tion Model Nam     ev Owner:     escription:     verridden By:     efinition File:     enu For:     Actions In M     Actions ~     O order I con     1     1     2     3     4     5     objects selected                                                                                                    | cted )<br>ails<br>me: docRe<br>/confi<br>Model:<br>Model:<br>Mber<br>Refer<br>Refer<br>Refer<br>Parts<br>Conte                                                                                                    | elatedObjectsInfo<br>g/actions/DocumentI<br>e Used v<br>ences Documents r<br>enced By Documents r<br>sxts r               | Managemer<br>Jame<br>whereUsed<br>elatedDocu<br>elatedDocu<br>elatedDocu<br>elatedConto | nt-actionmodels.xm<br>mentsDocuments<br>mentsParts<br>exts                      | l<br>Type Vi<br>object ()<br>docum ()<br>docum ()<br>docum ()<br>object () | ew Inf | 0        |            |

Display a document information page

#### You can see you lost tab display

| rel               | Ised   Ref                                        | ture C              | ontent<br>Docum | ???ob    | ject_docRela | tedObjectsInfo??? | Changes    | History | Traceability | Relationship Exp | olorer 🛛 🙆 |
|-------------------|---------------------------------------------------|---------------------|-----------------|----------|--------------|-------------------|------------|---------|--------------|------------------|------------|
| Wh                | iere Use                                          | d Latest            | bocum           |          | •            | y bocuments   rea | o contexts |         |              |                  |            |
| Ref               | erences                                           | Docum               | ients           | Default  |              | •                 |            |         |              |                  |            |
|                   |                                                   |                     |                 |          |              |                   | -          |         |              |                  |            |
| Ref               | ferenced                                          | By Do               | cume            | nts Defa | iult         |                   | 1          |         |              |                  |            |
| Ref               | erenceo<br>scribes                                | a By Do<br>Parts De | cume<br>:fault  | nts Defa | iult         | • 🖬               |            |         |              |                  |            |
| Ref<br>De:<br>Coi | ferenceo<br>scribes I<br>ntexts                   | d By Do<br>Parts De | cume<br>efault  | nts Defa | ult          | · .               |            |         |              |                  |            |
| Ref<br>De:<br>Coi | ferenced<br>scribes  <br>ntexts<br>} <del>]</del> | d By Do<br>Parts De | cume<br>efault  | nts Defa | ult          |                   | 1          |         |              |                  |            |

### Fix resourceBundle issue

Edit <WT\_HOME>/config/actions/custom-actionModels.xml

Add the end of this file interactive Cut/Paste create a new entry "docRelatedObjectsInfo" without resourceBundle definition

You can identify the right resource bundle with following Linux command

### cd \$WT\_HOME/codebase/config/actions

### fgrep docRelatedObjectsInfo \*

Replace in <WT\_HOME>/config/actions/custom-actionModels.xml

### <model name="docRelatedObjectsInfo">

### Ву

<model name="docRelatedObjectsInfo" resourceBundle="com.ptc.windchill.enterprise.doc.documentResource">

### **Reload actions**

|   | â                                                         |                                                            |
|---|-----------------------------------------------------------|------------------------------------------------------------|
| 1 | Tools                                                     |                                                            |
|   | This is a list of various Windchill tools useful for deve | lopers and customizers. See the Tools Overview Docum       |
|   | Action                                                    | Find an Action                                             |
|   | Action Model                                              | Find an Action Model                                       |
|   | Application Context Service/Resource Properties           | Generates a report for the classes, delegates, or resour   |
| 8 | Available Attributes                                      | Generates a report on the attributes available for a Wir   |
| 8 | Logical Attributes Report                                 | Generate a report on the attributes and their external f   |
| 8 | Property Report                                           | The Property Report lists all the attributes defined for a |
| 8 | Reload Action(s)                                          | Reload action configurations                               |
|   | MVC Builder Search                                        | Finds MVC component builders by ID                         |
|   | MVC Builder Scan Report                                   | MVC Builder Scan Report - Mini                             |
|   | MVC Builder Scan Report                                   | MVC Builder Scan Report - Full                             |
|   | Modeled Objects                                           | Find information about Modeled Objects                     |
|   | Log4j                                                     | Page where log4j loggers can be enabled. Must be Site      |
|   | jsDebug                                                   | Click to enable jsDebug. See Tools Overview Documer        |
|   | jsLog                                                     | Click to enable a log4javascript logger. Just hit "Ok" to  |
| 8 | jcaDebug                                                  | Click to enable jcaDebug. See Tools Overview Docume        |
| 7 | clientLogger                                              | Click to enable clientLogger                               |

# Display a document information page

| W     | ndchill                                                                                                    |  |  |  |  |  |  |  |  |  |
|-------|----------------------------------------------------------------------------------------------------|--|--|--|--|--|--|--|--|--|
| Þ     | Products > TRANING > Folders                                                                                                    |  |  |  |  |  |  |  |  |  |
| P     | Actions - Document - 0000000021, qqqqqq, 1.1                                                                                                |  |  |  |  |  |  |  |  |  |
| Navig | Details Structure Content <b>Related Objects</b> Changes fistory Traceability Relationship Explorer                                         |  |  |  |  |  |  |  |  |  |
| jatoi | Where Used   References Documents   Referenced By Documents   Parts   Contexts                                                              |  |  |  |  |  |  |  |  |  |
|       | Where Used Latest                                                                                                    |  |  |  |  |  |  |  |  |  |
|       | <ul> <li>Beferences Documents Default</li> <li>■ Referenced By Documents Default</li> <li>■ Describes Parts Default</li> <li>▼ □</li> </ul> |  |  |  |  |  |  |  |  |  |
|       | - Contaxtr                                                                                                    |  |  |  |  |  |  |  |  |  |
|       |                                                                                                    |  |  |  |  |  |  |  |  |  |
|       | Name         Number         Type         Owner         Relation         Description         Last Modified                                   |  |  |  |  |  |  |  |  |  |
|       |                                                                                                    |  |  |  |  |  |  |  |  |  |
|       |                                                                                                    |  |  |  |  |  |  |  |  |  |
|       | ( 0 objects selected )                                                                                                    |  |  |  |  |  |  |  |  |  |